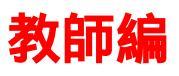

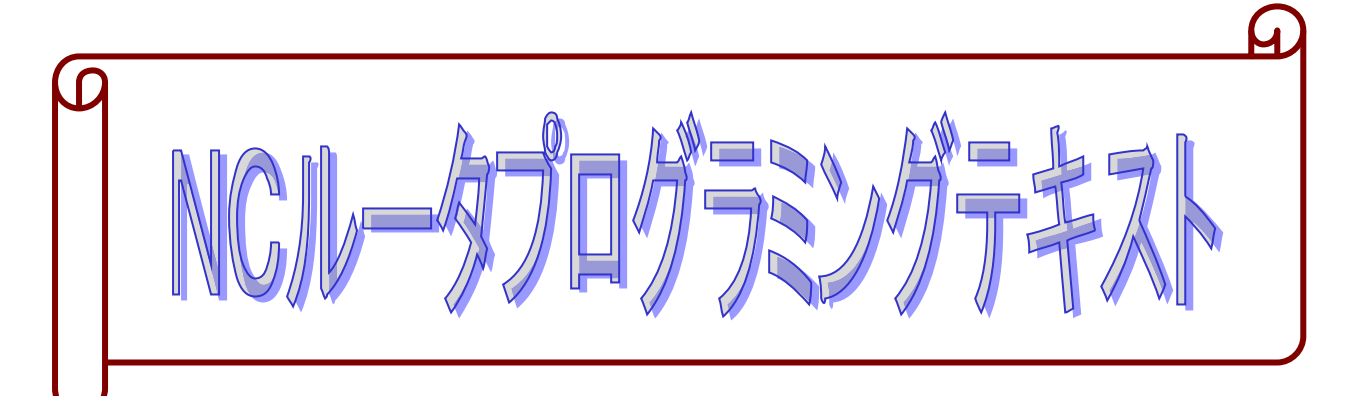

01' 54 O8824 N8823 91 Geo X235. Y248. ; M03 ; G44 H03 Z0 F1000 ; 25. G02 X50. Y50. R50. ; G01 Z25. F3000 ; G00 X-100. Y-100. ; X-235. Y-240. ; G01 G49 Z0 ; 4 11 s 17:03:50 \*\*\*\*
)(現プロタ)(次プロタ) JOG \*\*\*\* \*\*\*

群馬県立利根実業高等学校

森林科学科

NCルータプログラミングテキスト

| プログ | グラム作成における数学              |           |
|-----|--------------------------|-----------|
| 1   | 座標                       | ••••••    |
| 2   | 円弧                       |           |
| NCJ | ルータの概要                   |           |
| 1   | NCとは                     | ••••• 4   |
| 2   | NCマシンの長所                 | ••••• 4   |
| 3   | 機械概略(NC16- ROAについて)      | •••••• 4  |
| NCJ | ルータの加工手順                 | ••••• 5   |
| プログ | グラミング                    |           |
| 1   | プログラムの構成                 | ••••••    |
| 2   | ディメンションワード(X、Y、Z、R、I、J)  | ••••• 6   |
| 3   | 送り機能(F)                  | •••••     |
| 4   | アドレス一覧表                  | •••••     |
| 5   | 準備機能(Gコード)               | •••••     |
|     | (1) 平面の選択(G17)           | •••••     |
|     | (2) アブソリュート指令とインクレメンタル指令 | ••••• 10  |
|     | (3) 早送り位置決め(G00)         | ••••• 11  |
|     | (4) 直線補間(G01)            | ••••• 11  |
|     | (5) 円弧補間(G02、G03)        | •••••• 12 |
|     | (6) 工具径補正(G41、G42、G40)   | •••••• 14 |
|     | (7) 工具長補正(G43、G44、G49)   | ••••• 15  |
|     | (8) イグザクトストップモード(G61)    | ••••• 16  |
|     | (9) 切削モード(G64)           | ••••• 16  |
| 6   | 補正機能(D、H)                | ••••• 16  |
| 7   | 補助機能(Mコード)               | ••••• 17  |
| 8   | メインプログラムとサブプログラム         | ••••• 18  |
| NCJ | ルータプログラミングおよび解説          |           |
| 1   | 機械基準点と加工原点の位置関係          | ••••• 19  |
| 2   | 工具経路図                    | ••••• 19  |
| 3   | NCプログラム「TONE」の作成         | ••••• 20  |
| 4   | NCプログラム「TONE」の解説         | ••••• 2 1 |
| 皆文献 | ・引用文献                    | ••••• 23  |

参考文献・引用文献

# NCルータプログラミングテキスト

## プログラム作成における数学

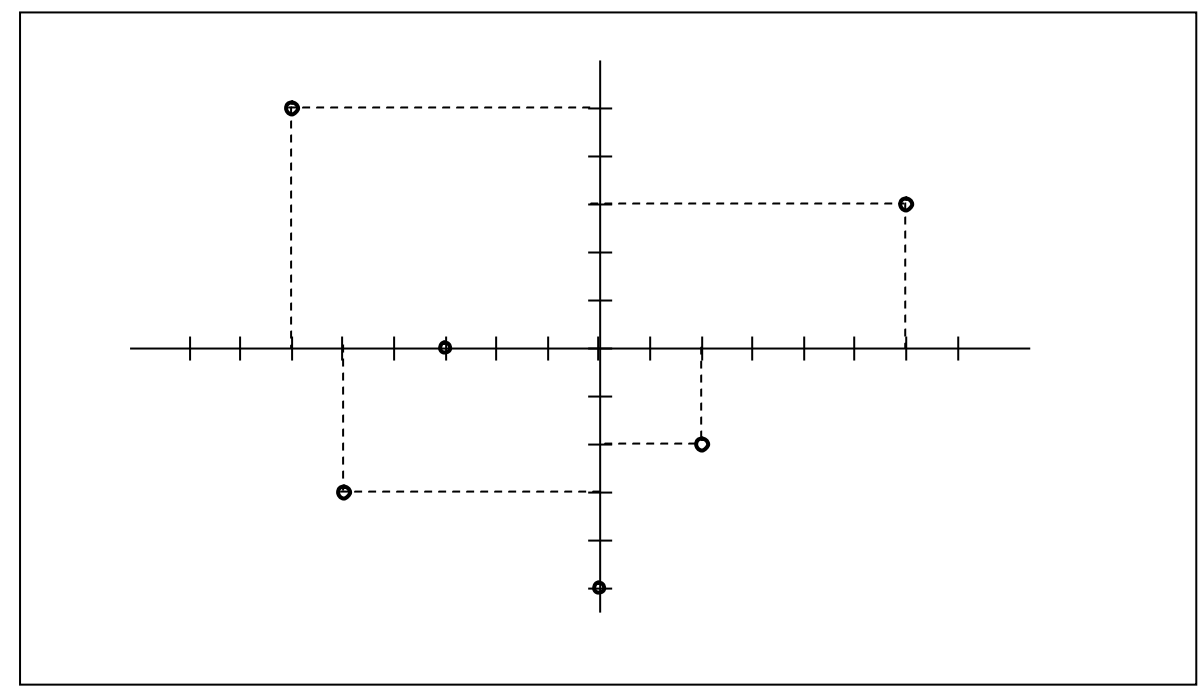

1 座標 図1のように左右方向をX軸、前後方向をY軸といいます。

図1 座標軸のとらえ方

問1) 図1のA点の座標はX=6、Y=3である。B~F点の各座標を求めてみよう。
 A点(X 6 , Y 3 )、B点(X - 6 , Y 5 )
 C点(X - 3 , Y 0 )、D点(X - 5 , Y - 3 )
 E点(X 0 , Y - 5 )、F点(X - 2 , Y - 2 )

問2)図1のA点からB点までの移動量をX方向、Y方向で表すと、X=-12、Y=2となる。次の移動量を求めてみよう。

A B X = - 1 2 Y = 2 ВC X = 3 Y = -5符号のチェックを。 C D X = -2Y = -3DΕ X = 5 Y = -2E F X = 2Y = 3FΑ X = 4Y = 5

問3) 問2において、X・Y方向の移動量の合計を求めてみよう。

(A点から始まり、A点に戻っているので、X・Y方向の移動量の合計が0になる)
X方向の移動量の合計: -12+3+(-2)+5+2+4=0
Y方向の移動量の合計: 2+(-5)+(-3)+(-2)+3+5=0

それぞれの合計が0になる。

問4) 次の座標値を持つ点(G点~L点)を図2の図中に表してみよう。
 G点(X 10.0 , Y 10.0)、H点(X - 6.0 , Y 9.0)
 I点(X - 3.0 , Y - 8.0)、J点(X 2.0 , Y - 4.0)
 K点(X 0.0 , Y - 3.0)、L点(X 6.0 , Y 0.0)

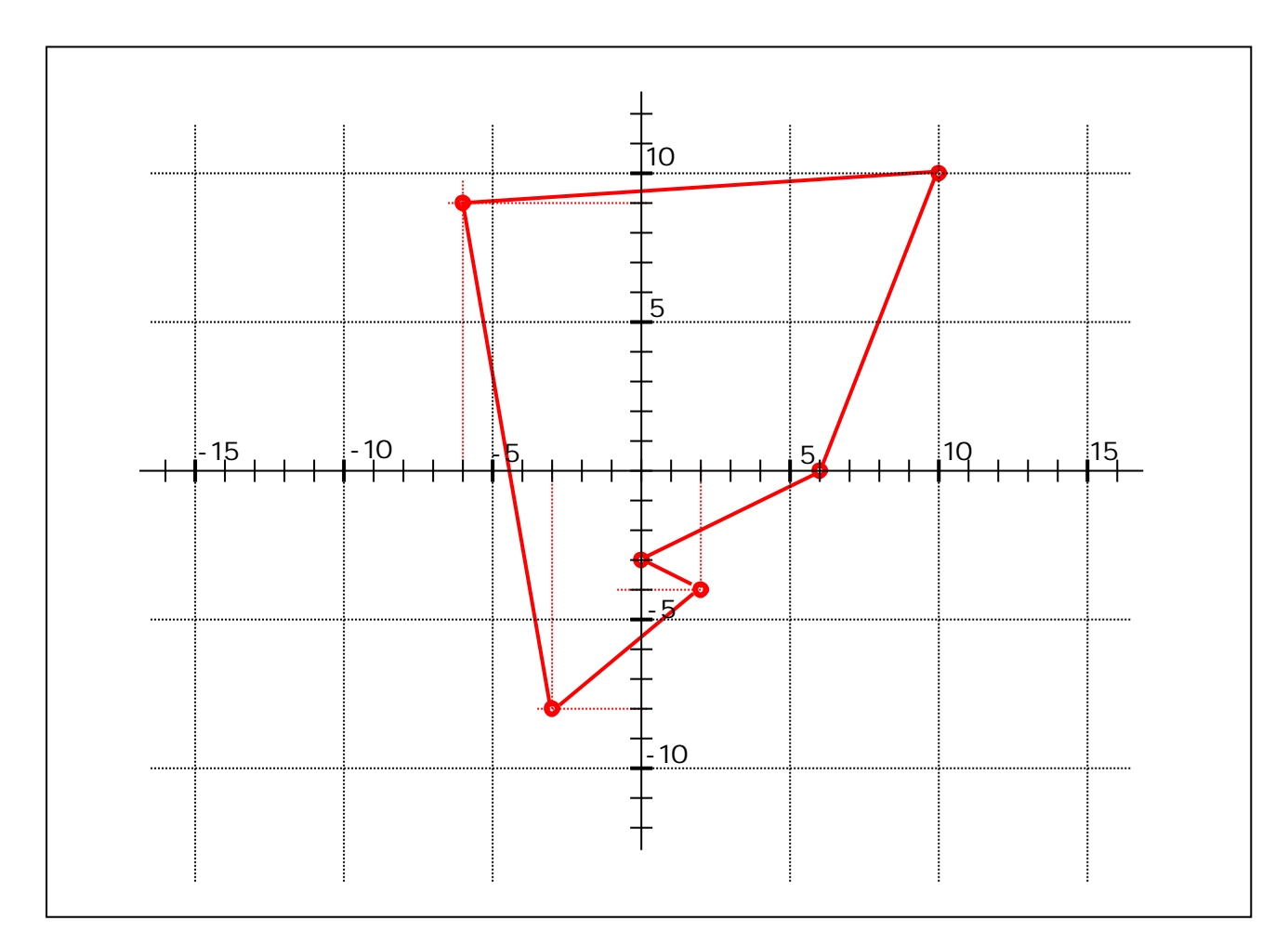

図2 座標点のプロット

問5) 問4において、G点、H点、I点、J点、K点、L点、G点の順に実線で結び、各線の移動量 をX方向、Y方向で表してみよう。

|                     | Y = -1       | X = - 1 6    | Н | G |
|---------------------|--------------|--------------|---|---|
| それぞれの移動量を求められた      | Y = - 1 7    | X = 3        | I | Н |
| ら、Xの合計、Yの合計が0になる。   | Y = <b>4</b> | X = 5        | J | Ι |
|                     | Y = 1        | X = - 2      | К | J |
|                     | Y = 3        | X = 6        | L | Κ |
| 直線補間のインクレメンタル指      | Y = 1 0      | X = <b>4</b> | G | L |
| 令においては、X , Y の移動量を指 |              |              |   |   |
| 定する。                |              |              |   |   |

2 円弧

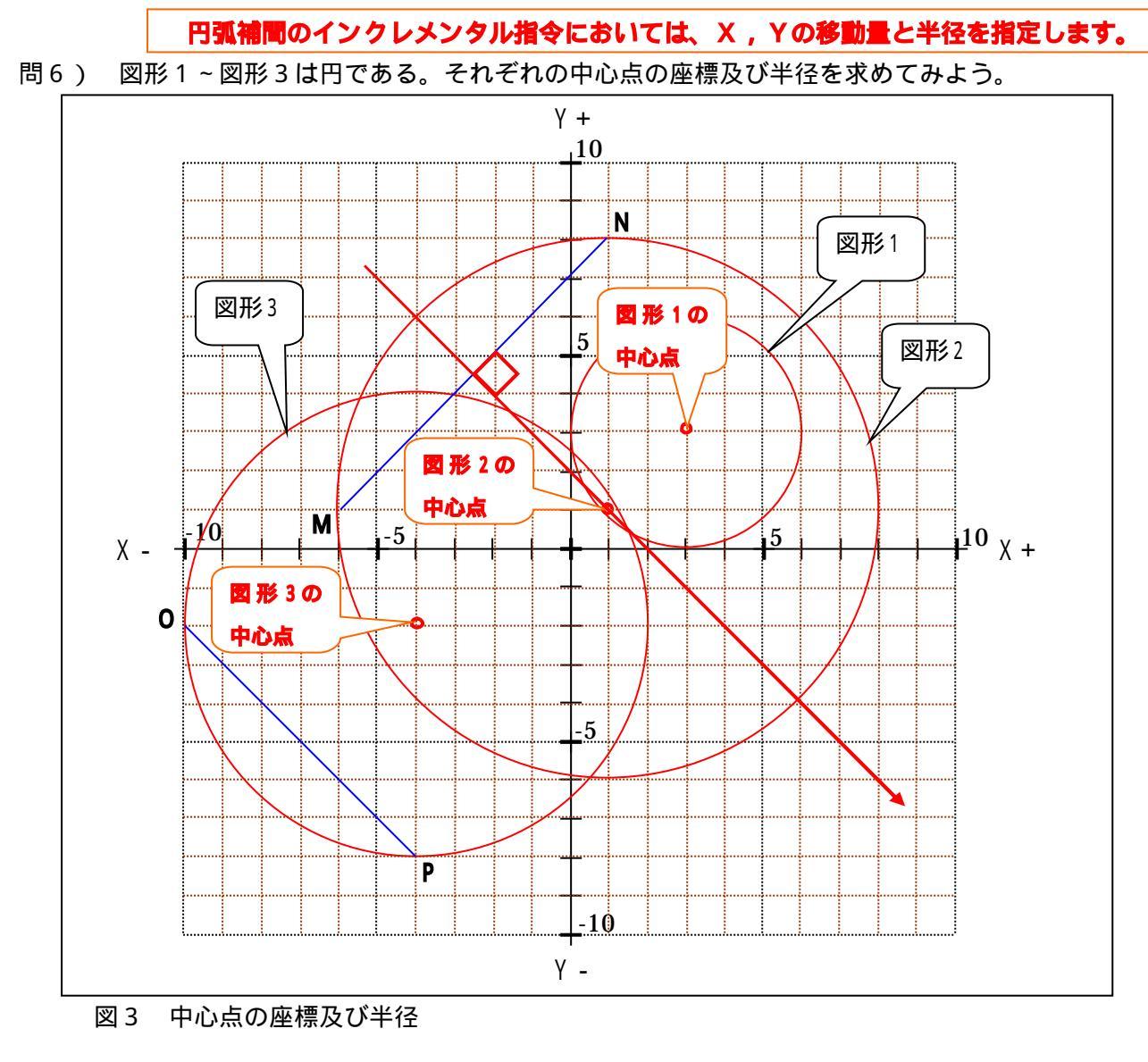

| 図形 1 | 中心点の座標(X | 3   | , Y | 3   | ) | 半径( | 3 | ) |
|------|----------|-----|-----|-----|---|-----|---|---|
| 図形 2 | 中心点の座標(X | 1   | , Y | 1   | ) | 半径( | 7 | ) |
| 図形 3 | 中心点の座標(X | - 4 | , Y | - 2 | ) | 半径( | 6 | ) |

問7) 図3において、線分MNの中点において線分MNに直交するような線を引くとき、X軸、Y軸 との交点の座標を求めてみよう。また、その線上には図形2の何という点がありますか。

| X軸との交点の座標(X | 2   | , Y   | 0 | ) |
|-------------|-----|-------|---|---|
| Y軸との交点の座標(X | 0   | , Y   | 2 | ) |
| 線上にある点とは?(  | 図形に | 2の中心点 |   | ) |

問8) 半径が決まっていて2点を結ぶ円を時計回りで描く場合、その円は何通りありますか。

1通り

X,Yの移動量と半径が決まった円弧は1つ

NCルータの概要

1 NCとは

NCとは、Numerical Controlの略であり、数値制御を表します。加工を行うすべての動作を、 定められた形式の数値に置き換え、そのNC制御指令を機械に伝え、機械を動かします。すべての 動作を、その加工の順序に従って機械が動くように命令を作る作業をプログラミングといいます。 なお、プログラムとは作業手順や加工方法などを決められた約束に従って記号や数値で表したもの をいいます。

2 NCマシンの長所

- 1) 安全性が高く、加工中は作業者が機械に触れることはありません。
- 2) 製品の精度が高く、均一の製品ができます。
- 3)各種補正機能を用いると、マシンの汎用性が高まり、取り付け長さが変わっても機械の設定値の変更で済ませることができます。
- 4) 切り抜き、面取り、穴あけといった作業を1回の行程で行うことが可能です。
- 5) プログラムが完成し、NCマシンを設計通りに動かすことができれば、作業者は特に熟練を必要としません。
- 6)加工の計画段階で、作業者による加工時間のばらつきを考慮しなくてもよい。
- 7) 複数のNCマシンを用い、ライン制御することにより加工時間の短縮を図ることができます。

#### 3 機械概略(NC16 - ROAについて)

刃物はヘッドに取り付けられ高速回転し、ヘッドはZ軸方向への上下動作ができます。加工材料 はテーブルに固定され、テーブルはX軸方向に前後動作、Y軸方向に左右動作ができます。これで、 刃物は加工材料に対し前後左右上下のすべての動作を行うことが可能です。

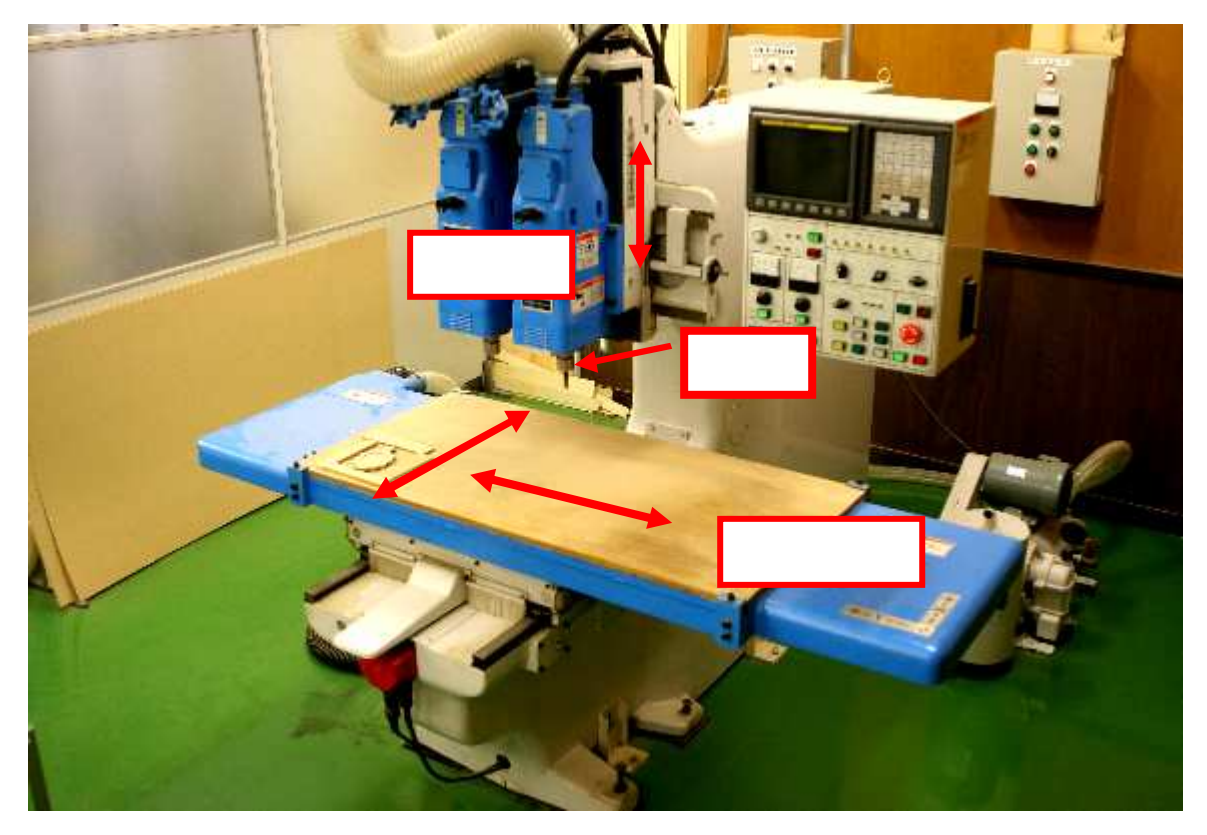

図4 NC $\mu$ -タ(NC16-ROA)

NCルータの加工手順

NCルータの加工手順は表1に従って行います。

表1 NCルータの加工手順

| 1)  | 加工図面製作    | 工具の通路、その他の加工条件を検討します。            |
|-----|-----------|----------------------------------|
|     |           | 工具の通路は直線と曲線から構成しますが、下記の加工条件を考慮し  |
|     |           | ます。                              |
|     |           | 木材の場合、工具の進行方向はダウンカットの方が良い。       |
|     |           | 加工条件・加工材の形状・寸法(大きさ、厚さなど)の検討      |
|     |           | 加工工具の選定・治具の検討・加工順序の検討            |
| 2)  | プログラミング   | 加工図面に則り、加工図面の座標計算を行います。          |
|     |           | NCの規則に従い、加工プログラムをプロセスシートに記入します。  |
|     |           | 特に小数点の記入漏れに注意するとともに、送り速度にも留意します。 |
| 3)  | プログラムの入力  | プロセスシートに記入後、加工プログラムを機械に入力します。    |
|     |           | 入力の方法はFDに書き込むか、操作盤から直接機械に入力します。  |
| 4)  | 機械操作の準備作業 | 機械操作盤から手動で原点復帰を行います。             |
|     |           | 治具・加工材のセットを行います。                 |
|     |           | ルータビットのセットを行います。                 |
| 5)  | オフセット量の入力 | 治具に加工材をセットし、原点復帰した位置から機械を手動で操作し、 |
|     |           | 加工材までの距離を機械座標で読み取り、加工原点までの距離(Z座  |
|     |           | 標)を決めます。                         |
|     |           | 工具長補正量等を計算し、操作盤から直接NC機械に入力します。   |
| 6)  | プログラムチェック | プログラムチェックは3段階に分けて行い、慎重に機械を操作します。 |
|     |           | マシンロックで、プログラムチェックを行います。          |
|     |           | Z軸キャンセルで、プログラムチェックを行います。         |
|     |           | 加工材に刃物が触らない状態になるように工具長補正量を再入力    |
|     |           | し、プログラムチェックを行います。                |
| 7)  | 試作加工      | プログラムチェックで正しく加工できることを確認後、実際に加工し  |
|     |           | てみます。加工中は細心の注意を払い、異常を発見したときは直ちに  |
|     |           | 機械を停止させます。機械の可動範囲内には絶対に立ち入らないよう  |
|     |           | にし、加工は通常一人で行います。                 |
| 8)  | 検討·調整     | 加工作品の寸法精度、表面形状などを確認します。          |
|     |           | 調整が必要な場合はプログラムの再検討を行い、書き換えます。    |
| 9)  | 加工        | 加工材を正しく機械にセットします。                |
|     |           | 機械が原点復帰した点に戻っていることを確認します。        |
|     |           | プログラムの先頭に戻り、プログラムを作動させます。        |
| 10) | 後かたづけ     | 機械基準点にあるテーブルを手動で中央に戻してから、マシンロック  |
|     |           | をONにします。ヘッドの位置もやや上げてから、電源を落とします。 |
|     |           |                                  |

プログラミング

1 プログラムの構成

NCプログラムは通常アルファベットと数字の組み合わせから成り立ちます。プログラムは プログラム番号に始まり、たくさんのブロックで構成されます。ブロックとは「;(セミコロ ン)」で区切られた一つの動作であり、ブロックの順番に機械が動作します。なお、「;」は ブロックの終了を表すことからEOB(エンドオブブロック)と呼びます。また、ブロックは 一つまたは複数のワードから構成されます。ワードはアルファベットと数字を組み合わせたも ので、アドレスとデータから構成されます。アドレスにはA~Z及び「;」からなるアドレス キャラクタがあり、データは+,-及び小数点からなる記号キャラクタと0~9の数字キャラ クタから成り立っています。アドレスに続くデータの数値で一つのワードの持つ意味が規定さ れます。

$$\frac{y-r}{X - 50}$$

$$\frac{x}{r} - 50$$

プロックの最後は「;」で区切られ、プログ ラムは1プロックずつ実行されます。

2 ディメンションワード(X, Y, Z, R, I, J)

アドレスに続き各軸の移動到達位置(終点)の数値を指示します。数値は1/1000mm単位 ですが、小数点を用いるとmm単位となります。

例)X軸を100mm移動したい場合 X100. 小数点を用いた場合 X100000 … 小数点を用いない場合

小数点を付け忘れて入力した場合、X100は0.1mmの距離を意味します。 入力する際には「ヒャク テン」といい、入力ミスをなくしましょう。

> ー般に、小数点を用いた方が扱いやすい。 付け忘れや入力ミスをしないように注意が 必要です。

3 送り機能(F)

切削送り速度を示します。アドレスFに続きmm/分の単位の数値を指示します。数値には 小数点は付けません。円弧の速度表を表2に示します。円弧半径に対応する送り速度以下の数 値でF値を設定してください。

送り速度は加工材の堅さ、切削深さや工具の形(刃先)によって、変えた方がいいと思われ ます。加工面が焼き付いたり、けば立ったりすることがあるので、経験的に変えていきます。

F1000

F3000

例)毎分1000mmの切削速度の場合毎分3mの切削速度の場合

切削速度は、切削抵抗を考 慮して決めます。刃物の回転 数や刃物の形状も考慮しま す。

| 表 2 円弧速度表 |  |
|-----------|--|
|-----------|--|

| 円弧半径 R<br>(mm) | 送り速度<br>(mm / 分) | 円弧半径 R<br>(mm) | 送り速度<br>(mm / 分) |
|----------------|------------------|----------------|------------------|
| 0.1            | 172              | 25.0           | 2722             |
| 0.5            | 385              | 30.0           | 2982             |
| 1.0            | 544              | 40.0           | 3443             |
| 1.3            | 620              | 50.0           | 3850             |
| 1.6            | 688              | 60.0           | 4217             |
| 2.0            | 770              | 80.0           | 4870             |
| 2.5            | 860              | 100.0          | 5444             |
| 3.0            | 943              | 120.0          | 5964             |
| 4.0            | 1088             | 160.0          | 6887             |
| 5.0            | 1217             | 200.0          | 7700             |
| 6.0            | 1333             | 250.0          | 8609             |
| 8.0            | 1540             | 300.0          | 9430             |
| 10.0           | 1721             | 350.0          | 10186            |
| 12.0           | 1886             | 400.0          | 10889            |
| 16.0           | 2177             | 485.7          | 12000            |
| 20.0           | 2 4 3 5          |                |                  |

円弧半径が小さいほど、送り速度も小さく設定します。表2の送り速度を超えないような 値を設定します。

### 4 アドレス一覧表

アドレスはA~Zのアルファベットで示され、これに続くデータ(数値)の意味を規定しま す。表3は一般的に用いられるアドレスのキャラクタ(文字)とその意味を示します。

| 表 3 | ア | ドレ | スー | -覧表 |
|-----|---|----|----|-----|
|-----|---|----|----|-----|

| キャラクタ     | 意、味                               |
|-----------|-----------------------------------|
| D         |                                   |
| F         | 送り機能(送り速度:通常mm/分)                 |
| G         | 準備機能(直線補間、曲線補間等)                  |
| Н         | オフセット番号(工具長補正用)                   |
| І,Ј,К     | 円弧中心座標(X軸、Y軸、Ζ軸)                  |
| L         | 繰り返し回数<br>                        |
| М         | 補助機能(ヘッド回転、プログラム終了等)              |
| N         | シーケンス番号                           |
| 0         | プログラム番号(通常Oの後に4桁の数字を用い、0000は用いない) |
| Р         | サブプログラム呼び出し番号                     |
| R         | 円弧半径                              |
| S         |                                   |
| т         |                                   |
| X , Y , Z | 移動軸座標(X軸、Y軸、Z軸)                   |

キャラクタは暗記する必要はありませんが、それぞれの意味をおさえてください。

5 準備機能(Gコード) **異なるグループならば、数個でも同一ブロックの中に指令できます。** 

GコードはNCルータの刃物の位置や動作等の機能を選択するためのもので、通常アドレス Gに続き2桁の数値を用います。一般に用いるGコード一覧表を表4に示します。

表4 Gコード一覧表

| Gコード  | グループ | 意  味               |
|-------|------|--------------------|
| G 0 0 |      | 早送り位置決め            |
| G 0 1 | 0.1  | 直線補間               |
| G 0 2 |      | 円弧補間(時計回り)         |
| G 0 3 |      | 円弧補間(反時計回り)        |
| G 0 9 | 0 0  | イクザクトストップ          |
| G 1 7 |      | XY平面指定 本校の機種はこれを指定 |
| G 1 8 | 02   | Z X 平面指定           |
| G 1 9 |      | Y Z 平面指定           |
| G 4 0 |      | 工具径補正キャンセル         |
| G 4 1 | 07   | 工具径補正(左側オフセット)     |
| G 4 2 |      | 工具径補正(右側オフセット)     |
| G 4 3 |      | 工具長補正+             |
| G 4 4 | 08   | 工具長補正 -            |
| G 4 9 |      | 工具長補正キャンセル         |
| G 6 1 | 1 5  | イクザクトストップモード       |
| G 6 4 | 1.5  | 切削モード              |
| G 9 0 | 0.2  | アブソリュート指令          |
| G 9 1 | 0.5  | インクレメンタル指令         |
| G 9 2 | 0 0  | <br>ワーク座標系設定       |

プログラムにおいて、同一ブロックに同一グループのGコードがあった場合、最後のGコ ードが有効になります。グループ00はワンショットのGコードです。

1度指令すると、同一グループの他のGコードが指令されるまで有効です。

(1) 平面の選択(G17)

加工面の選択の指令ですが、本校の機種(NC16-ROA)においては、ヘッドの回転が できないので、加工面はXY平面となります。したがって、G17のGコードとなります(表 4)。一旦指令すれば、別の平面が指令されるまで維持されます。

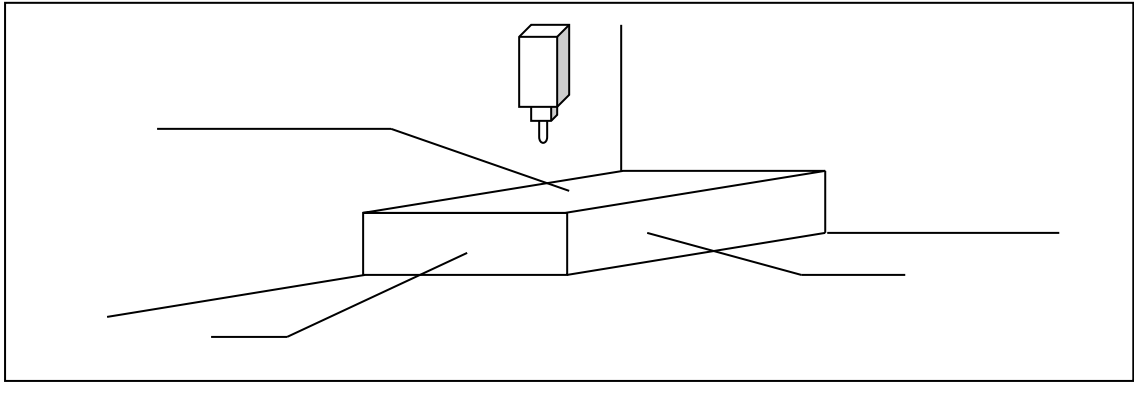

図5 平面の選択

(2) アブソリュート指令とインクレメンタル指令

プログラムにおいて、座標値を表す場合、二つの方法があります。

アブソリュート指令【絶対値方式】(G90)

加工原点を座標系の原点として表します。誤差が加算されないので、複雑な加工や精度を要 する加工のプログラムに使われます。しかし、プログラムの間違いに気が付きにくい短所があ ります。一旦指令すれば、G91が指令されるまで維持されます。

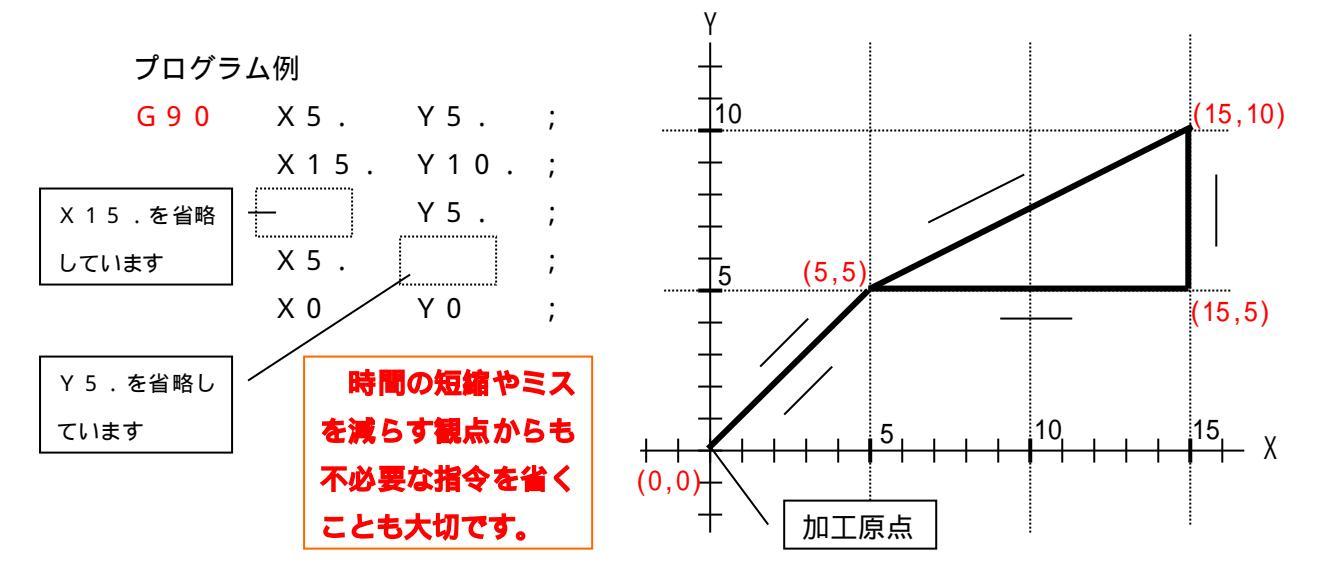

2)インクレメンタル指令(G91)

現在工具のある位置を基準として、次の点までの移動量を座標系の増減値で表します。一旦 指令すれば、G90が指令されるまで維持されます。このテキストではこのインクレメンタル 指令にて説明します。

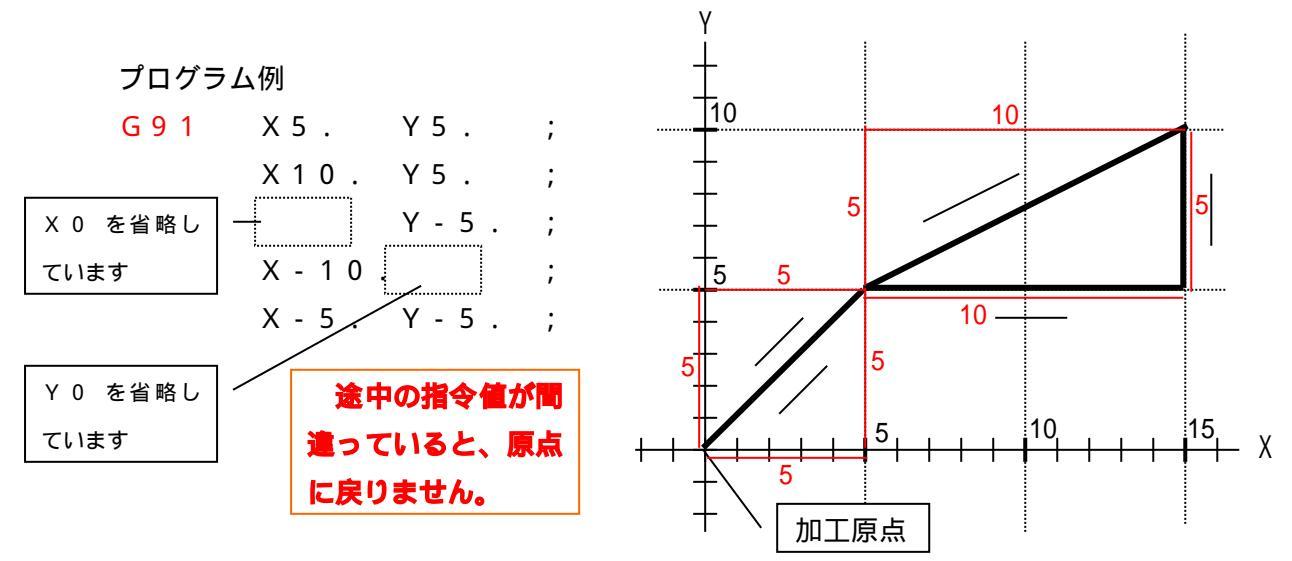

3)インクレメンタル指令の利点

同じ点に戻ってくるプログラムを作成した場合、Xの合計、Yの合計、Zの合計のそれぞれが0になるので、プログラムチェックができます。

入力後、機械のプログラムチェックにおいて、機械のディスプレイの座標が0に ならなければ、入力ミスがあったことに気が付き、対処しやすい利点があります。

#### (3) 早送り位置決め(G00)

現在の工具の位置(図6のA点)を、指令する工具の位置(図6のB点)まで早送りすると きに用います。早送り速度はそれぞれの軸ごとに設定されているので、工具経路が直線となら ないことに注意が必要です。図6に実際の工具経路の例を示します。直線では治具に接触しな いと考えても、機械の工具経路によっては治具に接触することがあります。このG00の指令 は一旦指令すれば、G01,G02,G03が指令されるまで維持されます。

治具:加工を行う時、テーブル上に加工物を固定するための器具

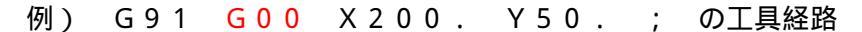

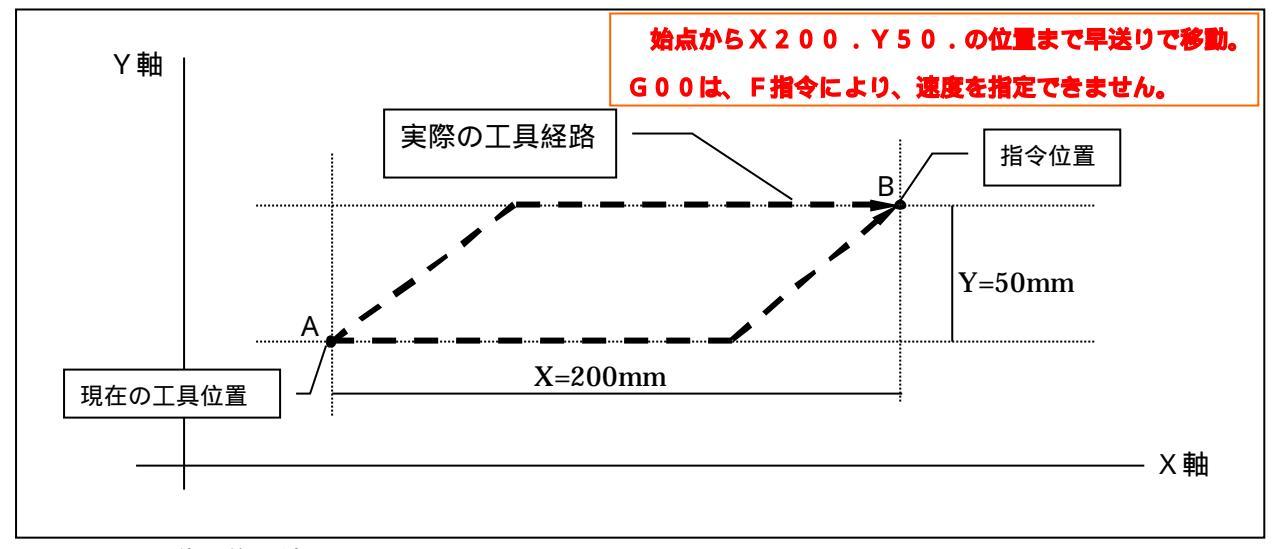

図6 早送り位置決め

(4) 直線補間(G01)

現在位置(始点)から終点位置まで直線に沿って移動します。一般に、ブロックの最後に送 り機能Fで切削速度を指定します。送り速度Fは加工材の堅さや切削深さなどを考慮して、実 際に遅い速度で加工してみて経験的に決める方が良いと思われます。このG01の指令は一旦 指令すれば、G00,G02,G03が指令されるまで維持されます。

例) G91 G01 X200. Y50. <u>F1500</u>; の工具経路 (切削速度)

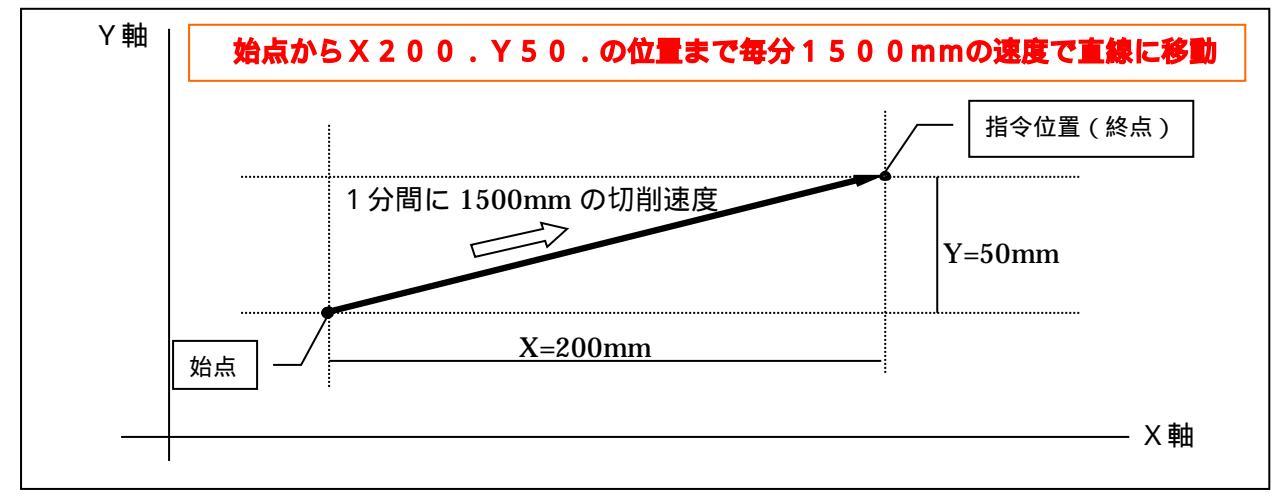

図7 直線補間

(5) 円弧補間(G02:時計回り、G03:反時計回り)

終点と半径(R)または始点からみた円弧の中心点(I,J)を指示することで円に沿って工 具を移動します。このとき、図8のように時計回りの円弧補間がG02、反時計回りの円弧補 間がG03です。G01同様、ブロックの最後に送り機能Fで切削速度を指定します。このG 02及びG03の指令は一旦指令すれば、G00,G01が指令されるまで維持されます

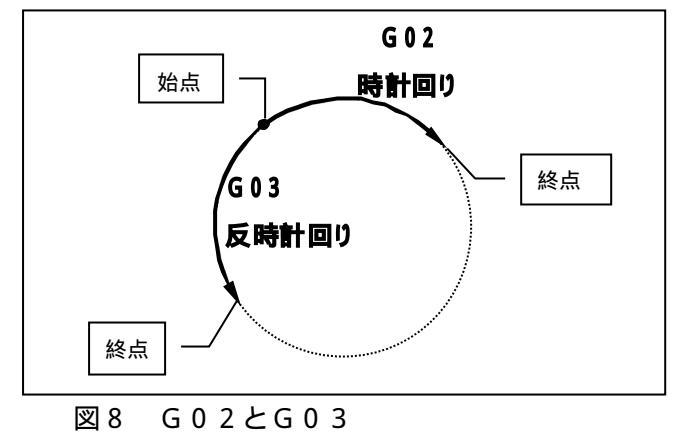

G02:時計回りの円弧 G03:反時計回りの円弧

例1)半径R指令の場合

図9において、始点から終点に向かって時計回りの円弧の場合はG02の指令です。G91 のインクレメンタル指令おいて、始点から見た終点のX座標とY座標を指定します。また、円 の大きさを示す半径Rの大きさを示し、最後に送り機能Fで切削速度を指定します。

G91 G02 X70. Y-10. <u>R50.</u> F1500 ;

時計回りで、始点からX70.Y-10.の位置まで、半径50mmの円周上で、毎分1500mmの速度で移動。

例2)中心(I,J)指令の場合

図9において、始点から見た終点のX座標とY座標を指定し、始点からみた中心の座標を指 定します。この場合、I30.はX座標方向に30mm、J-40.はY方向に-40mmの 位置です。最後に送り機能Fで切削速度を指定します。

G91 G02 X70. Y-10. <u>I30. J-40.</u> F1500 ;

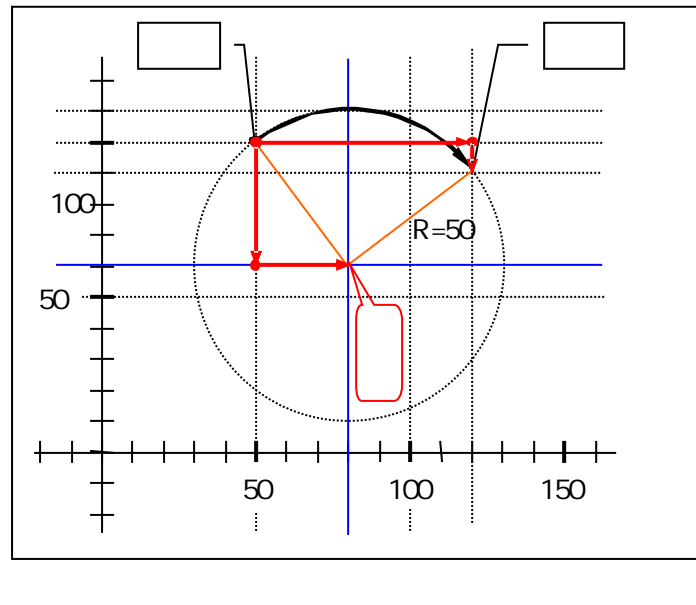

インクレメンタル指令で、時計回り で、始点からX70.Y-10.の位置 まで、始点から見てX30.Y-40. の位置に中心点を持つ円周上を通って、 毎分1500mmの速度で移動。 例3)R指令において中心角が180°以上の場合

図10において、始点から終点に向かって反時計回りの円弧を指示する場合、反時計回りなのでG03の指令ですが、中心角が180°を越える場合は、Rをマイナスの値で指令します。

 Y
 始点
 終点

 100 Y = 10.

 100 R=50

 50
 R=50

 50
 100

 100 150

 図10
 円弧補間(中心角が180°以上)

G91 G03 X70. Y-10. <u>R-50</u>. F1500 ;

インクレメンタル指令で、反時計回り で、始点からX70.Y-10.の位置 まで、半径50mmの円周上を通って、 毎分1500mmの速度で移動。 180°以上の円弧なので、半径を負の 数値で指令します。

例4) 全円の指令の場合

図11において、始点から半径50mmの円で一周し始点に戻る場合、中心指令で行います。 始点と終点が同一点なのでその移動量のX0とY0は省略します。R指定では、中心位置が定 まらず、指令できません。

G91 G03 I30. J-40. F1500;

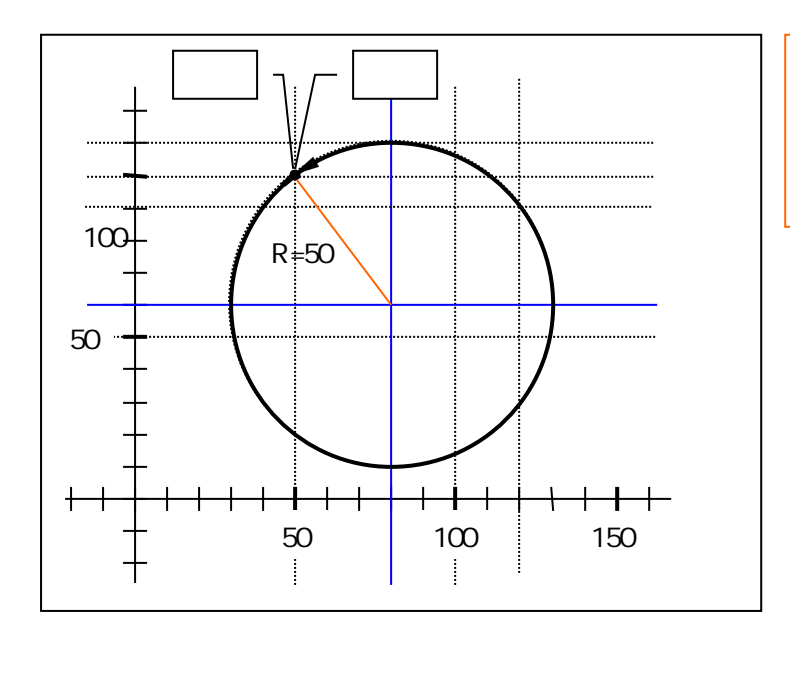

インクレメンタル指令で、時計回り で、全円指令の場合、始点から見てX3 0.Y-40.の位置に中心点を持つ円 周を毎分1500mmの速度で移動。

#### (6) 工具径補正(G41、G42、G40)

工具径補正(G41、G42、G40)では、工具が通過する中心通路からオフセット通路 (工具の半径分だけ逃げた通路)を自動的に作り出す機能です。プログラムでは製品の外形線 を通るように製作し、オペレータが実際使用する工具の半径を測定し、オフセット画面から直 接数値をオフセットメモリに入力します。工具寸法が変わっても、オフセットメモリの数値を 変更するだけで対応が可能になります。G41またはG42でオフセットモードにすると、G 40でキャンセルするまで自動的にオフセットされます。

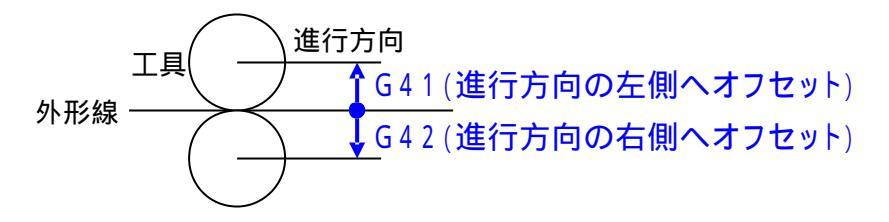

図12のような製品を加工したい場合、工具経路は外形線の外側に工具の半径分だけ逃げま す。刃物は時計回りに高速回転し木材を削って進みます。加工面の荒さを考慮すると外周は時 計回り、内周は反時計回りにプログラムした方が良いです。

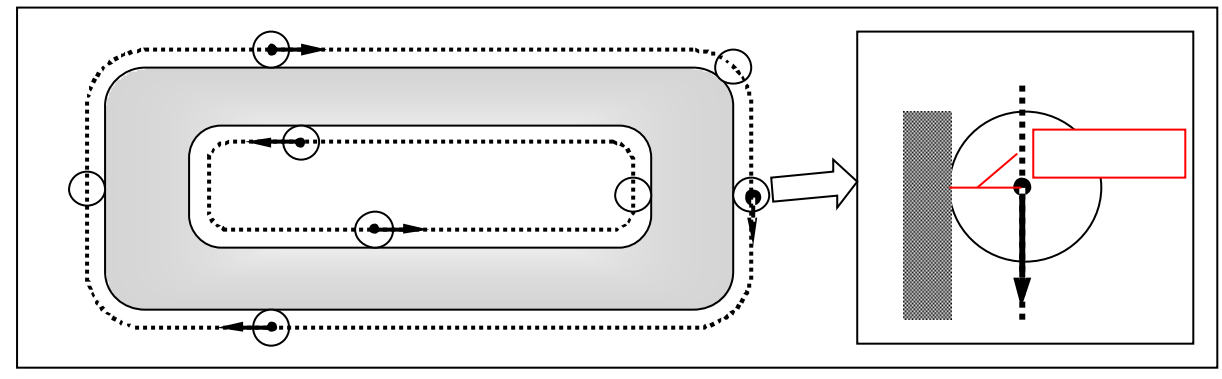

図12 工具経路

図13の場合、始点から終点に向かい工具を左側にオフセットしたいので、G41で指令します。G41(またはG42)で指令した場合、工具径補正量を入力しなければならないので、 Dに続くオフセット番号で指示します。この場合、05番のオフセットメモリに入力してある 数値を用いなさいという意味です。したがって、05番のオフセットメモリには工具半径とな る数値を直接入力します。 始点からX200.Y50.の位置まで毎分1500mmの速度で直線に移動す

る際、05番のオフセットメモリの量だけ左側にオフセットして移動します。

;

例) G01 G41 D05 X200. Y50. F1500

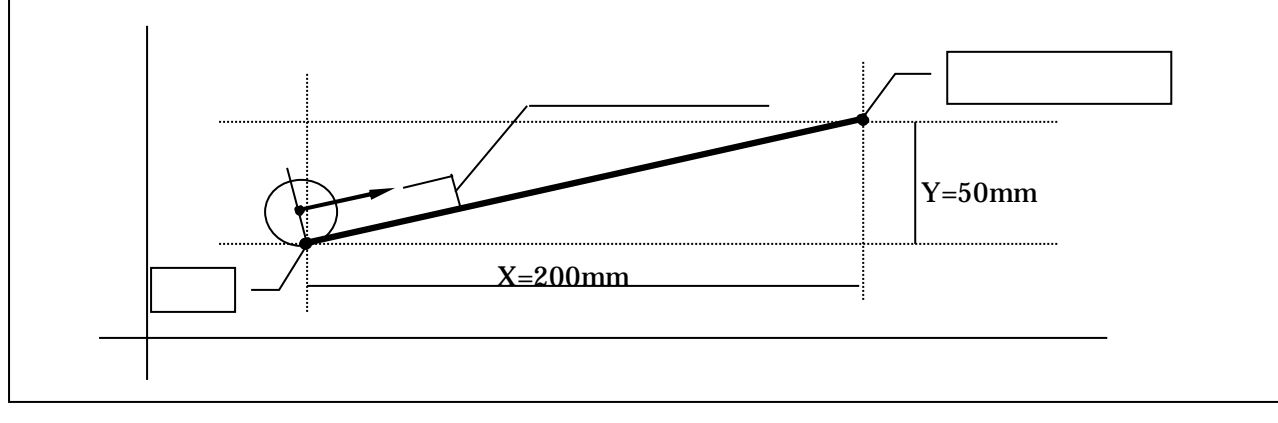

図13 工具径補正

(7) 工具長補正(G43、G44、G49)

工具長補正(G43、G44、G49)では、プログラムによる下降長さと実際の下降長さ が違う場合、工具長補正量を求め、オフセットメモリに入力します。工具長補正量の求め方は、 まず、機械の原点復帰を行い、機械基準点にヘッドを合わせます。次に手動で機械を操作し、 機械基準点から加工面までのZ座標(Z1)を読みます。機械基準点から加工原点(プログラ ム上の原点位置)までのZ座標が工具長補正量です。(図14)

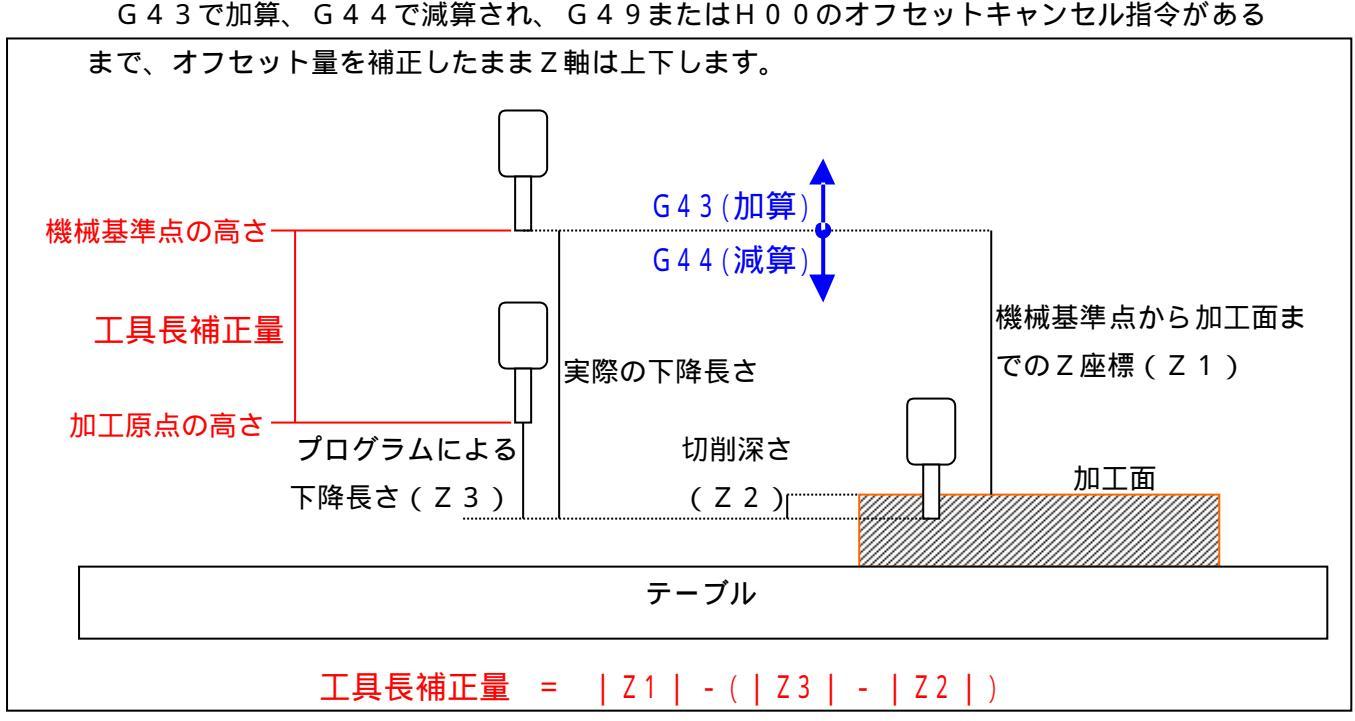

図14 工具長補正

原点復帰を行うと機械のヘッドは機械基準点にセットされ、その結果 Z 座標は0.000mm になります。そのとき加工原点が機械基準点の下方にある場合は、G 4 4 で工具長補正を行い、 上方にある場合はG 4 3 で工具長補正を行います。

加工原点は任意に決められます。加工原点とはプログラムを作成するにあたり基準となる点 であり、プログラムを作成しやすい点が良いと思われます。

たとえば図14において、加工原点から17mm下がったところに加工面があり、そこから 切削深さを3mmとして削るとします。この場合、Z座標で-20mmの直線補間を行い、こ れがプログラムによる下降長さとなります。ここで、機械を手動で操作し、機械基準点から加 工面までのZ座標を読み取り-120mmを得たとすれば、機械基準点から加工原点までの高 さは97mmとなります。この97mmが工具長補正量となります。

例) G01 G44 H01 Z0 F1000 ; **るのは、オペレータ作業です。別冊NCルー** タ操作マニュアルの19ページを参照。

機械基準点から加工面までのZ座標を求め

上記の場合、G44の指令で工具長補正を行い、工具長補正量をHに続く番号で指示します。 この場合、操作盤のオフセットメモリを開き、01番に97.000と入力します。G01の 直線補間でZ0ですので、工具は動かないと考えられますが、G44の工具長補正の指令で工 具長補正量分だけ工具が下降し、加工原点まで工具が下降します。工具の下降に際しては注意 が十分必要なので、G00でなく、G01で行い、F機能の指令でやや遅く設定しておきます。 (8) イグザクトストップモード(G61)

図15のように、ブロックの継ぎ目で加減速を行い、コーナーで減速を行い終点までしっか り稼働した後、次のブロックを実行します。コーナーの形状をしっかり出したいときに用いま す。G61はG64が指令されるまで維持されます。

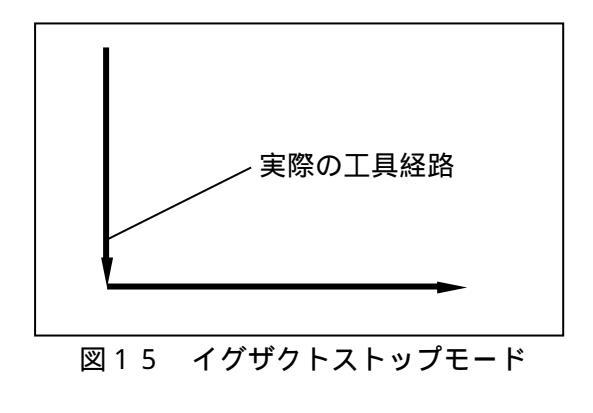

各プロックの終点で減速を行いま す。この減速はプログラムによって指 令された位置のある決められた範囲内 に入った時点で始まります。この範囲 内に到達することを「インポジション をとる」といいます。ワークの角やエ ッジをしっかり出す場合や要求精度が きびしい場合に使います。

(9) 切削モード(G64)

図16のように、ブロックの継ぎ目で加減速をせず、なめらかにつながるよう、前のブロックの終点が近付き、減速が始まると同時に次のブロックの加速が始まります。したがって、F 値が変化しなければ、常に同じ速度でスムーズな動作が得られます。G64はG61が指令されるまで維持されます。

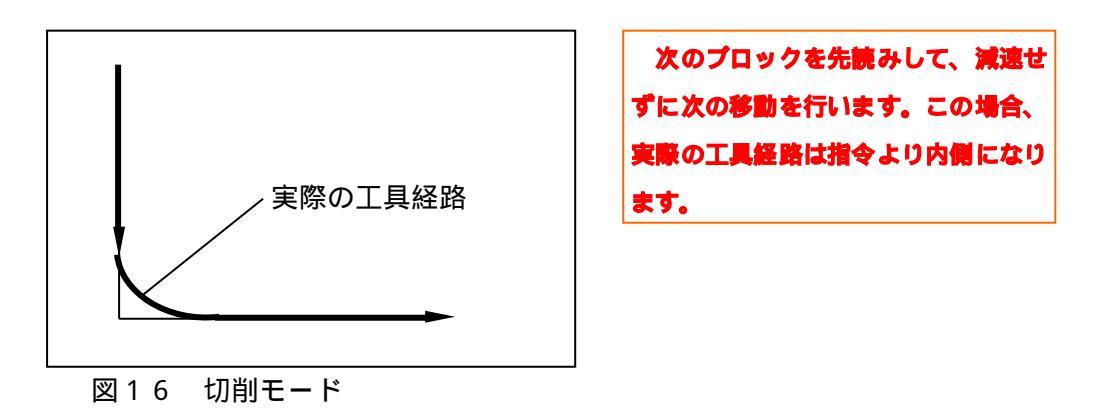

6 補正機能(D、H)

オフセットメモリは32個あります。機械の操作盤のOFFSETボタンから直接数値を打 ち込み、オフセットメモリに入力します。オフセットメモリの設定値は0~±999.999 mmです。 オフセットメモリの入力はオペレータ作業です。

 別冊NCルーク操作マニュアルの20ページを参照してください。

 プログラムでは、HまたはDコードでメモリの番号を指令します。

 例)
 G01
 G44
 H01
 Z0
 F10000
 ;

 G01
 G41
 D05
 X100
 Y20
 F15000
 ;

Hは工具長補正量で、Dは工具径補正量です。HもDも同一の番号であれば、その番号のオ フセットメモリが使用されます。一度指令すれば有効となり、他のメモリ番号が指令されるま で維持します。

#### 7 補助機能(Mコード)

MコードはNCルータの制御を行うものとヘッドなどの機械動作を行うものがあります。通常アドレスMに続き2桁の数値を用います。表15は、本校で用いることができるMコードです。同一ブロックに一つだけ使用します。

| Mコード  | 意 味                                                                       |
|-------|---------------------------------------------------------------------------|
| M 0 0 | 自動運転を一時停止します。その後、自動運転起動ボタンで続きを再開できます。<br>人間の作業を途中で入れたい場合に用います。            |
| M 0 2 | エンドオブプログラムと呼ばれ、メインプログラムの最後に示します。<br>自動運転を終了し、リセット状態にします。                  |
| M 3 0 | エンドオブプログラムと呼ばれ、自動運転を終了し、リセット状態にし、プログ<br>ラムの先頭に戻ります。 通常、プログラムの終了はM30を用います。 |
| M 9 8 | サブプログラム呼び出し。メインプログラムと別の番地にプログラムをつくり、<br>それを呼び出すときに用います。                   |
| M 9 9 | エンドオブサブプログラムと呼ばれ、サブプログラムの最後に示します。サブプ<br>ログラムを終了し、メインプログラムに切り替わります。        |
| M 0 3 | ヘッド回転起動。ヘッドが回転します。<br>T01(ヘッド1選択)またはT02(ヘッド2選択)と一緒に用います。                  |
| M 0 5 | ヘッド回転停止。主軸の回転を停止します。<br>T01(ヘッド1選択)またはT02(ヘッド2選択)と一緒に用います。                |
| M 1 1 | 第1ヘッド起動下降。                                                                |
| M 1 2 | 第2ヘッド起動下降。                                                                |
| M 2 1 | 全ヘッド停止上昇。                                                                 |
| M 8 3 | 同期運転                                                                      |

表5 Mコード一覧表

補助機能Mは大別して、次の2種類に分けられます。

1.機械の動作に係わるもの

2.NC装置内部に係わるもの

8 メインプログラムとサブプログラム

プログラムにはメインプログラムとサブプログラムがあります。それぞれのプログラムはプ ログラム番号で区別され、メインプログラムの途中にM98(サブプログラム呼び出し)の指 令があり、呼び出されたサブプログラムの最後にM99(サブプログラム終了、メインプログ ラムに戻れ)の指令があります。メインプログラムの最後では、通常M30で指令し、自動運 転を終了しプログラムの先頭に戻ります。

サブプログラムの呼び出し方法

M 9 8 P L

N C プログラムを組む場合、出来るだけプログラ ムを短くすることを考えます。

Pに続く にサブプログラムのプログラム番号を指示し、Lに続く には繰り返し 回数を指示します。繰り返し回数1は省略できますが、繰り返し回数を指示したときプログラ ム番号は4桁とします。

簡単な例を示します。図17のように同じ大きさの四角形を4つ切削しようとする場合、矢印の動きをメインプログラムで作成し、各四角形の切削はサブグラムを呼び出します。プログラムの実行はメインプログラムのプログラム番号1111で行います。

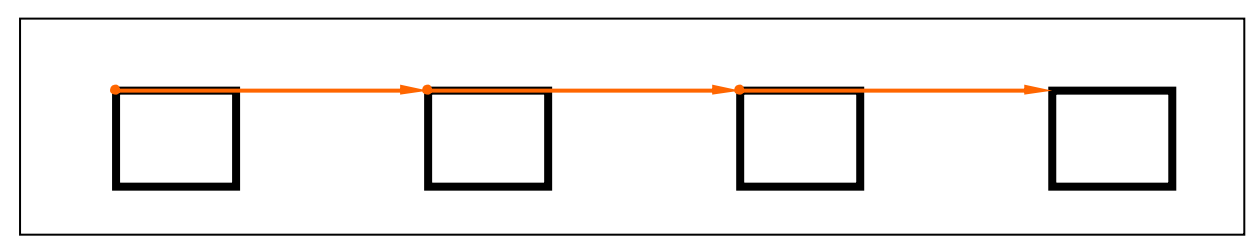

図17 メインプログラムとサブプログラム

表6 メインプログラム

| O 1 1 1 1プログラム番号 1 1 1 1               |  |  |  |  |  |  |
|----------------------------------------|--|--|--|--|--|--|
| G17 G91 G00 X220. Y320. ;… に移動         |  |  |  |  |  |  |
| T01 M03 ; …ヘッド1を選択起動                   |  |  |  |  |  |  |
| G 0 1 G 4 4 H 0 1 Z 0 F 1 0 0 0 ;工具長補正 |  |  |  |  |  |  |
| M98 P5555 L1 ; でプログラム番号5555呼び出し        |  |  |  |  |  |  |
| G00 X80. ; に移動                         |  |  |  |  |  |  |
| M98 P5555 L1 ; でプログラム番号5555呼び出し        |  |  |  |  |  |  |
| G00 X80. ; に移動                         |  |  |  |  |  |  |
| M98 P5555 L1 ; でプログラム番号5555呼び出し        |  |  |  |  |  |  |
| G00 X80. ;… に移動                        |  |  |  |  |  |  |
| M98 P5555 L1 ; でプログラム番号5555呼び出し        |  |  |  |  |  |  |
| G 0 0 X - 2 4 0 . ; に戻る                |  |  |  |  |  |  |
| X-220. Y-320. ;…機械基準点に戻る               |  |  |  |  |  |  |
| G 0 1 G 4 9 Z 0 ; …工具長補正キャンセル          |  |  |  |  |  |  |
| M 0 5 ; …ヘッド回転停止                       |  |  |  |  |  |  |
| M30 ;エンドオププログラム                        |  |  |  |  |  |  |

表7 サブプログラム

| O5555プログラム番号5555            |
|-----------------------------|
| G17 G91 G01 Z-25. F1000 ;   |
| X30.;                       |
| Y 2 0 .;                    |
| X - 3 0 . ;                 |
| Y - 2 0 . ;                 |
| Z25.F3000 ;                 |
| M99;                        |
| 25mm下降し、X(横)方向に30mm、Y(縦)    |
| 方向に20mmの四角形で動き、25mm上昇し、同    |
| じ点に戻る。                      |
| メインプログラムの釣束事                |
| 1.プログラム番号を付ける。              |
| 2 . プログラムの最後のプロックは「M 3 0 」で |
| サブプログラムの約束事                 |
| 1.プログラム番号を付ける               |
| 2 . プログラムの最後のプロックは「M99」で    |

NCルータプログラミング及び解説

1 機械基準点と加工原点の位置関係

図18のように、加工原点を加工材の左隅に設定します。原点復帰後、手動で機械を操作し、 加工材の左隅に工具を合わせるとX座標が214mm、Y座標が319mmの値を得ました。 同時に、機械基準点から加工面までのZ座標を読み取り工具長補正量を得ました。プログラム では25mm下降し切削するものとします。

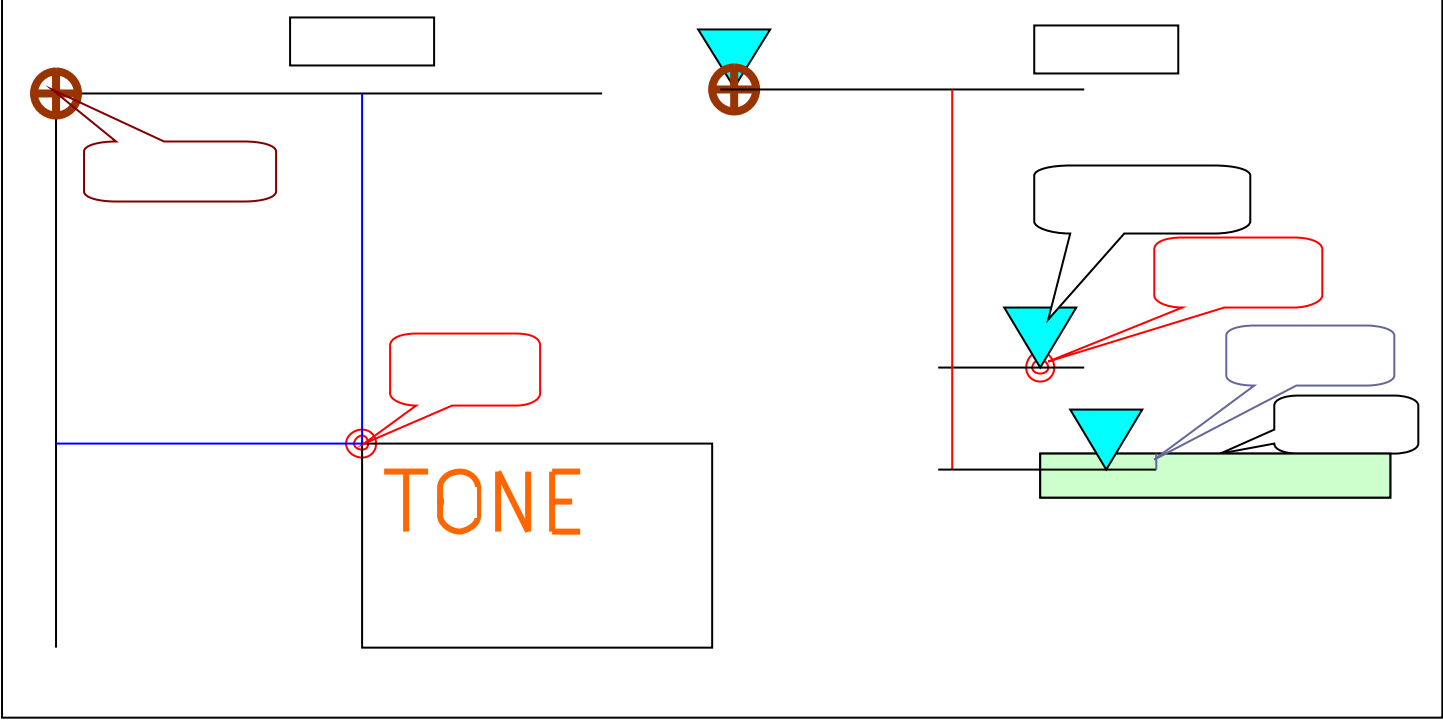

図18 機械基準点と加工原点の関係

2 工具経路図

下図は1目盛が5mmの工具経路図です。加工原点から始まり、破線の矢印は工具の移動を 表します。実線の矢印の方向に切削します。

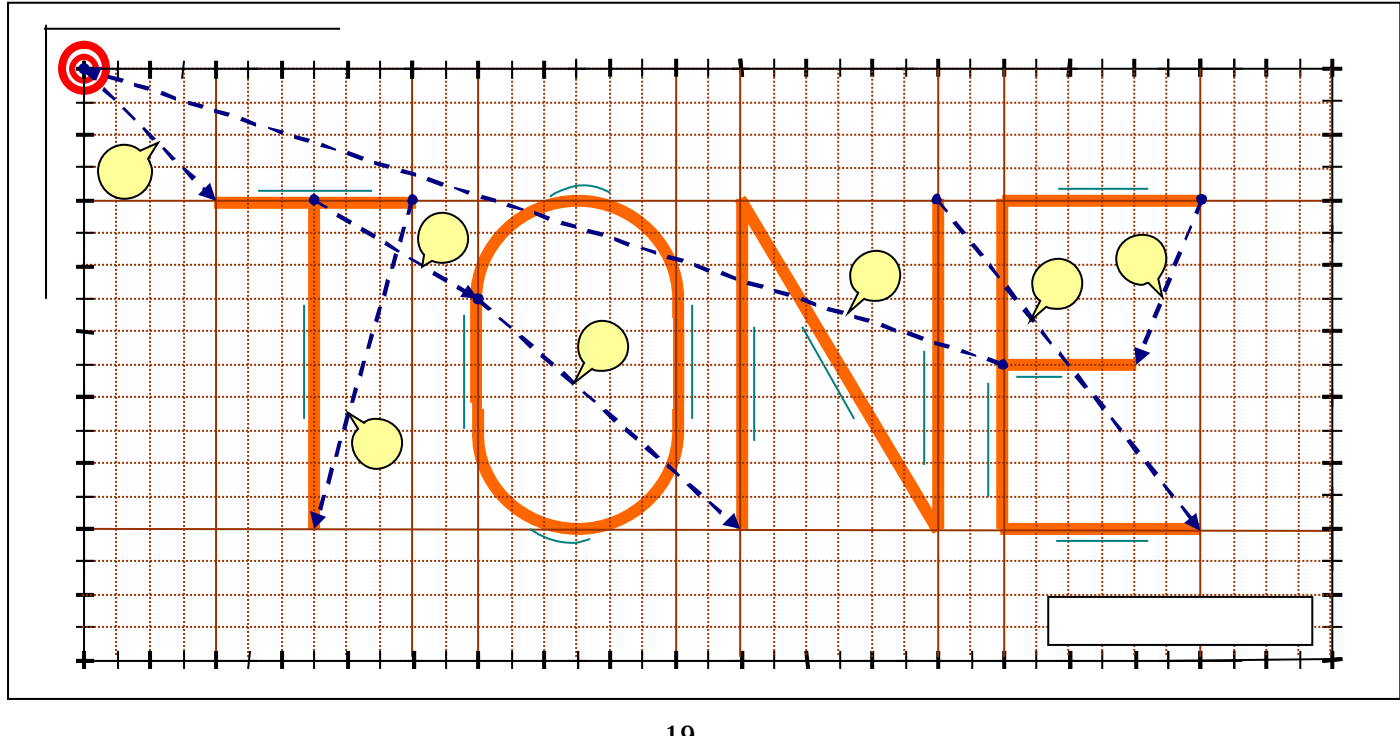

# 3 NCプログラム「TONE」の作成

表8のNCルータプロセスシートにプログラムを作成してみよう。

表 8 N C ルータプロセスシート

| G機能 | オフセット | ⊺工具機能 | X軸 | Y軸 | Z軸 | 円弧 | 送り速度 |
|-----|-------|-------|----|----|----|----|------|
| G   | Н     | M補助機能 | Х  | Y  | Z  | R  | F    |
|     |       |       |    |    |    |    |      |
|     |       |       |    |    |    |    |      |
|     |       |       |    |    |    |    |      |
|     |       |       |    |    |    |    |      |
|     |       |       |    |    |    |    |      |
|     |       |       |    |    |    |    |      |
|     |       |       |    |    |    |    |      |
|     |       |       |    |    |    |    |      |
|     |       |       |    |    |    |    |      |
|     |       |       |    |    |    |    |      |
|     |       |       |    |    |    |    |      |
|     |       |       |    |    |    |    |      |
|     |       |       |    |    |    |    |      |
|     |       |       |    |    |    |    |      |
|     |       |       |    |    |    |    |      |
|     |       |       |    |    |    |    |      |
|     |       |       |    |    |    |    |      |
|     |       |       |    |    |    |    |      |
|     |       |       |    |    |    |    |      |
|     |       |       |    |    |    |    |      |
|     |       |       |    |    |    |    |      |
|     |       |       |    |    |    |    |      |
|     |       |       |    |    |    |    |      |
|     |       |       |    |    |    |    |      |
|     |       |       |    |    |    |    |      |
|     |       |       |    |    |    |    |      |
|     |       |       |    |    |    |    |      |
|     |       |       |    |    |    |    |      |
|     |       |       |    |    |    |    |      |
|     |       |       |    |    |    |    |      |
|     |       |       |    |    |    |    |      |
|     |       |       |    |    |    |    |      |
|     |       |       |    |    |    |    |      |
|     |       |       |    |    |    |    |      |
|     |       |       |    |    |    |    |      |
|     |       |       |    |    |    |    |      |
|     |       |       |    |    |    |    |      |
|     |       |       |    |    |    |    |      |
|     |       |       |    |    |    |    |      |
|     |       |       |    |    |    |    |      |

#### 4 NCプログラム「TONE」の解説

まず機械基準点から加工原点へ移動します。そして、加工原点から「T」、[O]、「N」、 「E」の順に切削加工を行い、加工原点に戻った後、機械基準点に戻るプログラムです。

> 02471 G17 G01 G00 X214. Y319.; X20. Y20.; T01 M03; G01 G44 H01 Z0 F1000; Z - 2 5 .; Y30.; Z25. F3000; G00 X50. Y-15.; G01 Z-25. F1000; X - 50.; Z 2 5 . F 3 0 0 0 ; G00 X15. Y25.; G01 Z-25. F1000; X20. G03 Y30. R15.; G01 X-20.; G03 Y-30. R15.; G01 Z25. F3000; G00 X35. Y40.; G01 Z-25. F1000; X - 50.; Z25. F3000; G00 X50. Y40.; G01 Z-25. F1000; Y-30.; X - 50.; Y30.; Z25. F3000; G00 X25. Y-10.; G01 Z-25. F1000; Y-20.; Z25. F3000; G00 X-45. Y-140.; X-214. Y-319.; G01 G49 Z0; M05; M30:

表9 NCプログラム「TONE」の解説

|    | G機能                   | オフセット | ⊺工具機能   | X軸        | Y軸         | Z軸             | 円弧           | 送り速度                                 |          |
|----|-----------------------|-------|---------|-----------|------------|----------------|--------------|--------------------------------------|----------|
|    | G                     | Н     | M補助機    | Х         | Y          | Z              | R            | F                                    |          |
|    | O 2 4 7 1 ( T O N E ) |       |         |           |            |                |              |                                      |          |
|    | G17 G91 G00           |       |         | X214.     | Y319. <    | 機械基準点          | 。<br>気から加工原点 | までの距離                                |          |
| ХҮ | 平面 インクリメンタル指令         |       |         | 📥 X20.    | Y20.       | オペレータ作業により決める。 |              |                                      |          |
| 早  | 送り位置決め                |       | T01 M03 | 🕻 ヘッド1を選抜 | R ヘッド回転起動  | b              |              |                                      |          |
|    | G01 G44               | но1<  | 工具長補正量  | は01のメモリを修 | <b></b> 更用 | Z 0            |              | F1000                                |          |
| ī  | 線補間                   |       | オペレータ作  | 『業により決める。 |            | Z - 25.        |              |                                      |          |
| Г  | 「且長補正 - 側オフヤット        | L     |         |           | Y30.       |                |              |                                      |          |
|    |                       |       |         |           |            | Z25.           |              | F3000                                |          |
|    | G 0 0                 |       |         | 📥 X50.    | Y - 15.    |                |              |                                      | ۲        |
|    | G 0 1                 |       |         |           |            | Z - 25.        |              | F1000                                |          |
|    |                       |       |         | X-50.     |            |                |              |                                      |          |
|    |                       |       |         |           |            | Z 2 5 .        |              | F3000                                | I        |
|    | G 0 0                 |       |         | ➡ X 1 5 . | Y25.       |                |              |                                      |          |
|    | G 0 1                 |       |         |           |            | Z - 25.        |              | F1000                                |          |
|    | 円弧補間(反時計回り)           |       |         | X20.      |            |                |              |                                      |          |
|    | Gus                   |       |         |           | Y30.       |                | R15.         |                                      |          |
|    | G 0 1                 |       |         | X - 20.   |            |                |              |                                      |          |
|    | G 0 3                 |       |         |           | Y-30.      |                | R15.         |                                      |          |
|    | G 0 1                 |       |         |           |            | Z25.           |              | F3000                                | )        |
|    | G 0 0                 |       |         | 📥 X35.    | Y40.       |                |              |                                      |          |
|    | G 0 1                 |       |         |           |            | Z-25.          |              | F1000                                |          |
|    |                       |       |         | X - 50.   |            |                |              |                                      |          |
|    |                       |       |         | X50.      | Y30.       |                |              |                                      | $\succ$  |
|    |                       |       |         | X - 50.   |            |                |              |                                      |          |
|    |                       |       |         |           |            | Z25.           |              | F3000                                |          |
|    | G 0 0                 |       |         | 📥 X50.    | Y40.       |                |              |                                      |          |
|    | G 0 1                 |       |         |           |            | Z-25.          |              | F1000                                | ١        |
|    |                       |       |         |           | Y-30.      |                |              |                                      |          |
|    |                       |       |         | X - 50.   |            |                |              |                                      |          |
|    |                       |       |         |           | Y30.       |                |              |                                      |          |
|    |                       |       |         |           |            | Z25.           |              | F3000                                |          |
|    | G 0 0                 |       |         | 📥 X25.    | Y - 10.    |                |              |                                      | <u> </u> |
|    | G 0 1                 |       |         |           |            | Z - 25.        |              | F1000                                |          |
|    |                       |       |         |           | Y - 20.    |                |              |                                      |          |
|    |                       | L     |         |           |            | Z25.           |              | F3000                                |          |
|    | G00 直線補間              |       |         | X - 45.   | Y-140.     |                |              |                                      | )        |
|    | 工具長補正キ                | ャンセル  |         | X - 214.  | Y - 319.   | 加工原点から         | ら機械基準点話      | ーーーーーーーーーーーーーーーーーーーーーーーーーーーーーーーーーーーー |          |
|    | G 0 T G 4 9           |       |         |           |            | Z 0            |              |                                      |          |
|    |                       |       | M 0 5   | ヘッド回転停口   | L          |                |              |                                      |          |
|    | エンドオブ                 | プログラム | M 3 0   |           |            |                |              |                                      |          |

図20に作品「TONE」を示します。

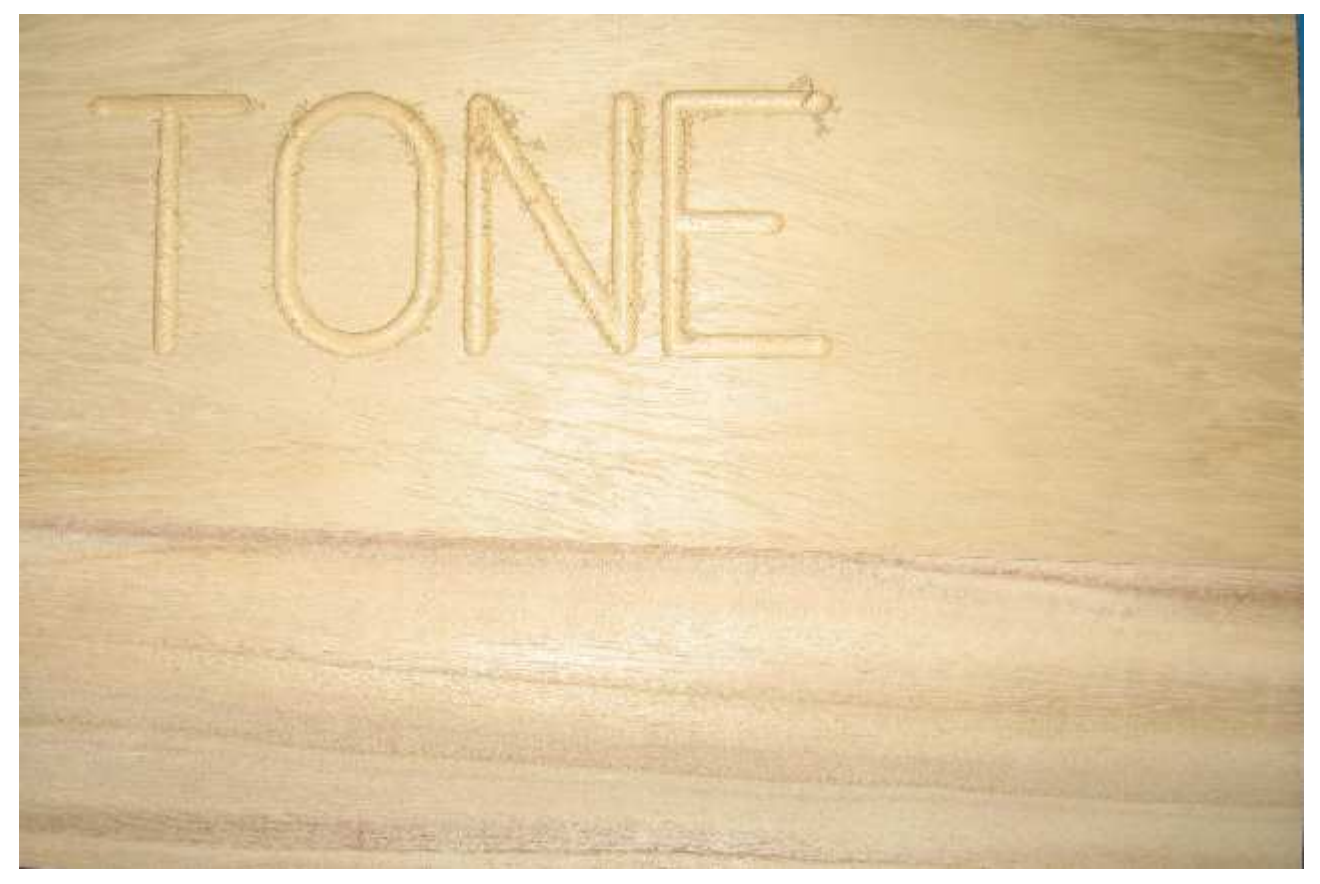

図20 作品「TONE」

(参考文献·引用文献)

- ・独立行政法人 雇用・能力開発機構 職業能力開発総合大学校 能力開発研究センター編 『NC工作機械[1]NC旋盤』『NC工作機械[2]マシニングセンタ』『NC工作概論』 社団法人 雇用問題研究会(2005)
- ・『NC木工機械のためのプログラミング』 日本建材新聞社(1992)
- ・群馬県立高崎産業技術専門校 インテリア木工科 『NCルータ プログラミング 機械操作 NC16-ROA 編』テキスト(2005) ・庄田鉄工株式会社 『NC16-ROA 取扱説明書』(1999)

| 製作(2006年3月)  |    |   |   |   |   |  |  |  |
|--------------|----|---|---|---|---|--|--|--|
| 群馬県立利根実業高等学校 |    |   |   |   |   |  |  |  |
| 森林科学科        | 教諭 | 坂 | 西 | 成 | 人 |  |  |  |